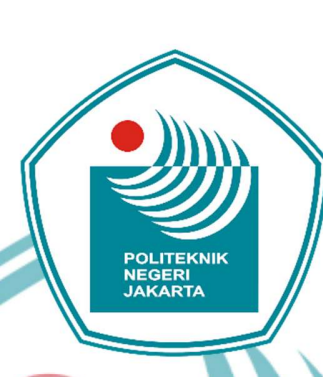

### DESAIN SCADA PADA SISTEM PENGENDALIAN

**KECEPATAN MOTOR AC 3 FASA** 

**TUGAS AKHIR** 

Dean Tiar Dwiangkoso

1803311058

EKNIK

PROGRAM STUDI TEKNIK LISTRIK

### JURUSAN TEKNIK ELEKTRO

### POLITEKNIK NEGERI JAKARTA

**JULI 2021** 

## 🔘 Hak Cipta milik Politeknik Negeri Jakarta

### Hak Cipta :

. Dilarang mengutip sebagian atau seluruh karya tulis ini tanpa mencantumkan dan menyebutkan sumber : a. Pengutipan hanya untuk kepentingan pendidikan, penelitian , penulisan karya ilmiah, penulisan laporan, penulisan kritik atau tinjauan suatu masalah.

Dilarang mengumumkan dan memperbanyak sebagian atau seluruh karya tulis ini dalam bentuk apapun b. Pengutipan tidak merugikan kepentingan yang wajar Politeknik Negeri Jakarta

tanpa izin Politeknik Negeri Jakarta

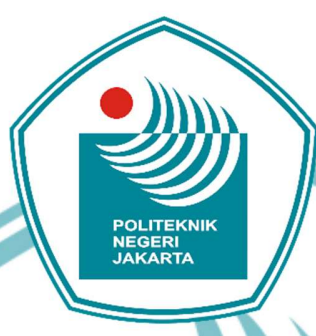

### DESAIN SCADA PADA SISTEM PENGENDALIAN

**KECEPATAN MOTOR AC 3 FASA** 

### TUGAS AKHIR

Diajukan sebagai salah satu syarat untuk memperoleh gelar Diploma Tiga

Dean Tiar Dwiangkoso

1803311058

### PROGRAM STUDI TEKNIK LISTRIK

### JURUSAN TEKNIK ELEKTRO

POLITEKNIK NEGERI JAKARTA

JULI 2021

## 🔘 Hak Cipta milik Politeknik Negeri Jakarta

### Hak Cipta :

. Dilarang mengutip sebagian atau seluruh karya tulis ini tanpa mencantumkan dan menyebutkan sumber : a. Pengutipan hanya untuk kepentingan pendidikan, penelitian , penulisan karya ilmiah, penulisan laporan, penulisan kritik atau tinjauan suatu masalah.

. Dilarang mengumumkan dan memperbanyak sebagian atau seluruh karya tulis ini dalam bentuk apapun tanpa izin Politeknik Negeri Jakarta

b. Pengutipan tidak merugikan kepentingan yang wajar Politeknik Negeri Jakarta

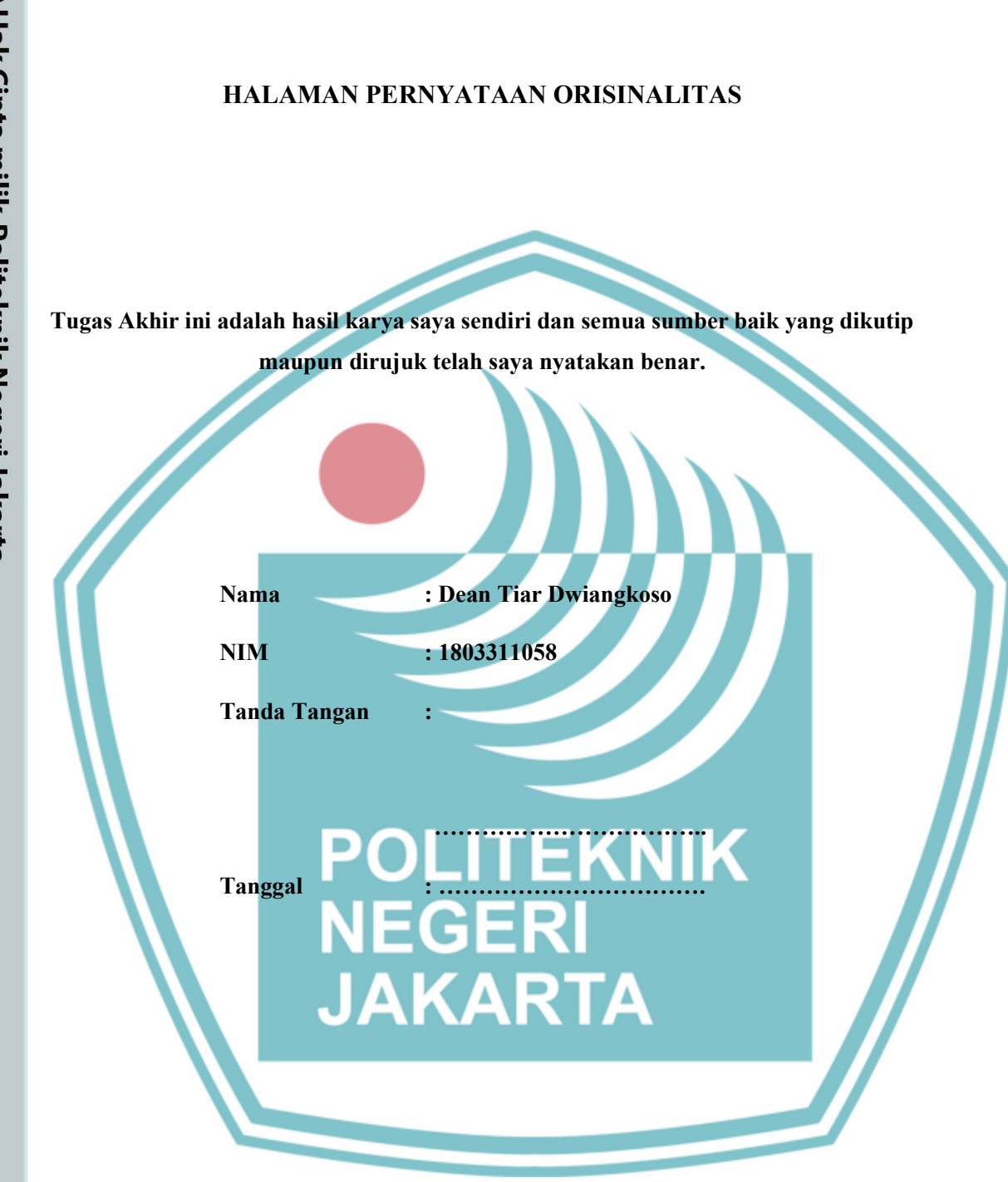

i

# C Hak Cipta milik Politeknik Negeri Jakarta

Hak Cipta :

. Dilarang mengutip sebagian atau seluruh karya tulis ini tanpa mencantumkan dan menyebutkan sumber : a. Pengutipan hanya untuk kepentingan pendidikan, penelitian , penulisan karya ilmiah, penulisan laporan, penulisan kritik atau tinjauan suatu masalah.

b. Pengutipan tidak merugikan kepentingan yang wajar Politeknik Negeri Jakarta

2. Dilarang mengumumkan dan memperbanyak sebagian atau seluruh karya tulis ini dalam bentuk apapun tanpa izin Politeknik Negeri Jakarta

### LEMBAR PENGESAHAN TUGAS AKHIR

Tugas Akhir diajukan oleh:

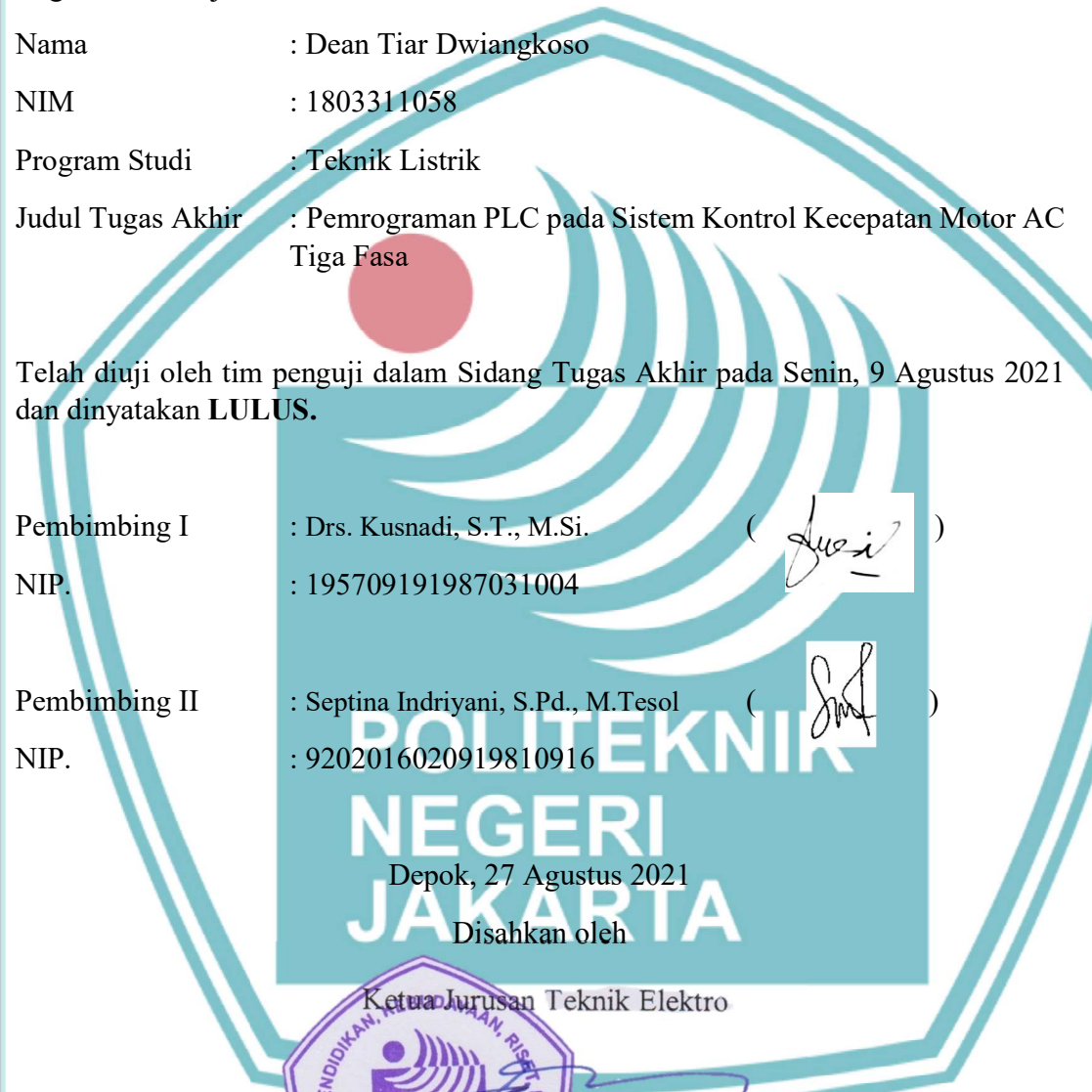

# © Hak Cipta milik Politeknik Negeri Jakarta

### Hak Cipta : 1. Dilarang mengutip sebagi

a. Pengutipan hanya untuk kepentingan pendidikan, penelitian, penulisan karya ilmiah, penulisan laporan, penulisan kritik atau tinjauan suatu masalah. b. Pengutipan tidak merugikan kepentingan yang wajar Politeknik Negeri Jakarta

ian atau seluruh karya tulis ini tanpa mencantumkan dan menyebutkan sumber :

Ir. Sri Danaryani, M. T. NIP. 196305031991032001

19070

KEWENTER

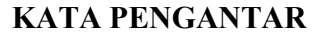

Puji syukur kehadirat Tuhan Yang Maha Esa atas berkat dan rahmat-Nya, penulis dapat menyelesaikan Tugas Akhir ini. Penulisan laporan Tugas akhir ini bertujuan untuk memenuhi salah satu syarat untuk mencapai gelar Diploma Tiga Politeknik.

Dalam rangka pelaksanaan Tugas Akhir pada Program studi Teknik Listrik di Politeknik Negeri Jakarta, penulis membuat sebuah proyek akhir berupa "Pengendalian Kecepatan Motor 8 Speed Berbasis PLC dan SCADA"

Penulis menyadari bahwa, tanpa bantuan dan bimbingan dari berbagai pihak, dari masa perkuliahan sampai pada penyusunan tugas ini, sangatlah sulit bagi penulis untuk menyelesaikan tugas akhir ini. Oleh karena itu, penulis mengucapkan terima kasih kepada:

- Tuhan Yang Maha Esa karena karunia Nya penulis bisa menyelesaikan Tugas Akhir ini.
- Bapak Drs. Kusnadi S.T, M.Si. dan Ibu Septina Indrayani, S.Pd., M. Tesol. selaku dosen pembimbing yang telah menyediakan waktu, tenaga, dan pikiran untuk mengarahkan penulis dalam penyusunan Tugas Akhir ini.

. Adam Baihaqy selaku rekan satu kelompok yang sudah sangat bekerja keras dalam menyelesaikan Tugas Akhir ini.

Akhir kata penulis berharap Tuhan Yang Maha Esa berkenan membalas segala kebaikan semua pihak yang telah membantu. Semoga Tugas Akhir ini membawa manfaat bagi pengembangan ilmu.

iii

Depok, 24 Juli 2020

## 🛇 Hak Cipta milik Politeknik Negeri Jakarta

### Hak Cipta : 1. Dilarang m

. Dilarang mengutip sebagian atau seluruh karya tulis ini tanpa mencantumkan dan menyebutkan sumber

a. Pengutipan hanya untuk kepentingan pendidikan, penelitian, penulisan karya ilmiah, penulisan laporan, penulisan kritik atau tinjauan suatu masalah

Dilarang mengumumkan dan memperbanyak sebagian atau seluruh karya tulis ini dalam bentuk apapun tanpa izin Politeknik Negeri Jakarta b. Pengutipan tidak merugikan kepentingan yang wajar Politeknik Negeri Jakarta

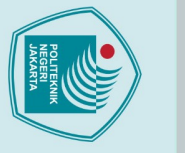

🔘 Hak Cipta milik Politeknik Negeri Jakarta

Hak Cipta :

2. Dilarang mengumumkan dan memperbanyak sebagian atau seluruh karya tulis ini dalam bentuk apapun b. Pengutipan tidak merugikan kepentingan yang wajar Politeknik Negeri Jakarta

tanpa izin Politeknik Negeri Jakarta

. Dilarang mengutip sebagian atau seluruh karya tulis ini tanpa mencantumkan dan menyebutkan sumber : a. Pengutipan hanya untuk kepentingan pendidikan, penelitian, penulisan karya ilmiah, penulisan laporan, penulisan kritik atau tinjauan suatu masalah

Desain SCADA Pada Sistem Pengendalian Kecepatan Motor AC 3 Fasa

### ABSTRACT

Desain SCADA pada sistem kontrol kecepatan Motor induksi AC 3 fasa secara manual dan otomatis terdiri dari beberapa komponen penting yaitu Programmable Logic Control (PLC), inverter, dan SCADA. Sistem tersebut mengendalikan kecepatan dan pengoperasian motor sesuai yang dituju dengan mengatur logika pengendalian. Pengaturan pada jalannya proses dibutuhkan terhadap input dan output yang digunakan agar dapat mengendalikan inverter sehingga motor dapat berputar dan dioperasikan sesuai mode. Pengaplikasian sistem ini juga bertujuan sebagai modul untuk uji kompetensi PLC dan SCADA di Politeknik Negeri Jakarta. Metode pelaksanaan yang dilakukan dengan mencari referensi terkait kendali motor, rancangan desain, pembelian alat dan bahan, perakitan alat, pengujian alat, dan pembuatan laporan. Hasil dari Tugas Akhir ini adalah pengendalian kecepatan motor 8-Speed yang dimonitoring dan dikendalikan melalui SCADA. Berbagai macam desain diimplementasikan dalam SCADA sebagai pengendalian kecepatan motor. Agar perancangan dan pengaplikasian dipermudah maka software yang digunakan yaitu Vijeo Cltect.

Kata Kunci: Inverter, PLC, SCADA

POLITEKNIK NEGERI JAKARTA

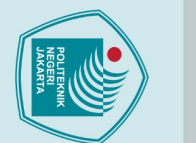

🔘 Hak Cipta milik Politeknik Negeri Jakarta

Hak Cipta :

SCADA I

SCADA Design for 3-Phase AC Motor Speed Control System

### ABSTRACT

The SCADA design of the manual and automatic 3-phase AC induction motor speed control system consists of several important components, namely Programmable Logic Control (PLC), inverter, and SCADA. The system controls the speed and operation of the motor as intended by adjusting the control logic. Settings on the course of the process are needed for the input and output used in order to control the inverter so that the motor can rotate and operate according to the mode. The application of this system also aims as a module for PLC and SCADA competency tests at the Jakarta State Polytechnic. The implementation method is carried out by looking for references related to motor control, design design, purchasing tools and materials, assembling tools, testing tools, and making reports. The result of the final project is controlling the speed of an 8-Speed motor based on PLC and SCADA. Various designs are implemented in SCADA as motor speed control. In order to simplify the design and application, the software used is Vijeo Cltect.

Keywords: Inverter, PLC, SCADA

POLITEKNIK NEGERI JAKARTA

. Dilarang mengumumkan dan memperbanyak sebagian atau seluruh karya tulis ini dalam bentuk apapun tanpa izin Politeknik Negeri Jakarta b. Pengutipan tidak merugikan kepentingan yang wajar Politeknik Negeri Jakarta Dilarang mengutip sebagian atau seluruh karya tulis ini tanpa mencantumkan dan menyebutkan sumber :

a. Pengutipan hanya untuk kepentingan pendidikan, penelitian, penulisan karya ilmiah, penulisan laporan, penulisan kritik atau tinjauan suatu masalah

### **DAFTAR ISI**

| HALAMAN PERNYATAAN ORISINALITASi    |
|-------------------------------------|
| LEMBAR PENGESAHANii                 |
| KATA PENGANTARiii                   |
| ABSTRACTiv                          |
| ABSTRACTv                           |
| DAFTAR ISIviii                      |
| DAFTAR GAMBARx                      |
| DAFTAR TABELx                       |
| BAB I PENDAHULUAN                   |
| 1.1 Latar Belakang 1                |
| 1.2 Perumusan Masalah 1             |
| 1.3 Tujuan                          |
| 1.4 Luaran                          |
| BAB II TINJAUAN PUSTAKA             |
| 2.1 SCADA                           |
| 2.1.1. Pengertian SCADA             |
| 2.1.2. Fungsi SCADA                 |
| 2.1.3. Bagian-bagian SCADA          |
| 2.1.4. Software SCADA               |
| 2.2 PLC                             |
| 2.3 Motor Induksi 3 Fasa            |
| 2.3.1. Prinsip Kerja Motor 3 Fasa   |
| 2.3.2. Konstruksi Motor 3 Fasa      |
| 2.3.3. Kendali Motor Induksi 3 Fasa |
| 2.4 VSD                             |
| BAB III PERENCANAAN DAN REALISASI   |
| 3.1. Rancangan Alat                 |
| 3.1.1. Deskripsi Alat               |
| 3.2. Cara Kerja Alat                |
| 3.1.2. Spesifikasi Alat             |
| 3.1.1. Diagram Blok                 |

viii

## © Hak Cipta milik Politeknik Negeri Jakarta

### Hak Cipta :

1. Dilarang mengutip sebagian atau seluruh karya tulis ini tanpa mencantumkan dan menyebutkan sumber : a. Pengutipan hanya untuk kepentingan pendidikan, penelitian , penulisan karya ilmiah, penulisan laporan, penulisan kritik atau tinjauan suatu masalah. b. Pengutipan tidak merugikan kepentingan yang wajar Politeknik Negeri Jakarta

| 3.2. Realisasi Alat                          | Ś |
|----------------------------------------------|---|
| 3.2.1 Wiring Diagram                         | 7 |
| 3.2.2 Membuat Project Baru                   | 7 |
| 3.2.3 Pembuatan I/O Devices Setup            | } |
| 3.2.4 Pembuatan Variable Tags                | ) |
| 3.2.5 Pembuatan Cover Page dan Plant Page    | ; |
| 3.2.6 Pengaturan Komunikasi SCADA dengan PLC | 5 |
| BAB IV PEMBAHASAN                            | } |
| 4.1 Pengujian 1                              | } |
| 4.1.1 Deskripsi Pengujian                    | 3 |
| 4.1.2 Prosedur Pengujian                     | 3 |
| 4.1.3 Data Hasil Pengujian                   |   |
| 4.1.4 Analisis Data / Evaluasi               |   |
| 4.2 Pengujian II                             | 2 |
| 4.2.1 Deskripsi Pengujian                    | 2 |
| 4.2.2 Prosedur Pengujian                     | 2 |
| 4.2.3 Data Hasil Pengujian                   | ŀ |
| 4.2.4 Analisi Data / Evaluasi                | ; |
| 4.3 Pengujian III                            | 5 |
| 4.3.1 Deskripsi Pengujian                    | 5 |
| 4.3.2 Prosedur Pengoperasian                 | 5 |
| 4.3.3 Data Hasil Pengujian                   |   |
| 1.3.4 Analisa Data / Evaluasi                | 7 |
| BAB V PENUTUP                                | ) |
| 5.1. Kesimpulan                              | ) |
| 5.2. Saran                                   | ) |
| DAFTAR PUSTAKA                               | ŀ |
| DAFTAR RIWAYAT HIDUP PENULIS                 | ; |
| LAMPIRAN                                     | ł |

## © Hak Cipta milik Politeknik Negeri Jakarta

### Hak Cipta :

Dilarang mengutip sebagian atau seluruh karya tulis ini tanpa mencantumkan dan menyebutkan sumber :

 Pengutipan hanya untuk kepentingan pendidikan, penelitian, penulisan karya ilmiah, penulisan laporan, penulisan kritik atau tinjauan suatu masalah.

- b. Pengutipan tidak merugikan kepentingan yang wajar Politeknik Negeri Jakarta

### DAFTAR GAMBAR

| Gambar 2.1 SCADA Arsitektur                                                                                                    |
|----------------------------------------------------------------------------------------------------|
| Gambar 2.2 Menjalankan Vijeo Citect menggunakan Start New                                                                                                    |
| Gambar 2.3 StartUp SCADA                                                                                                    |
| Gambar 2.4 Langkah Membuat New Project9                                                                                                    |
| Gambar 2.5 Tampilan Project Configuration10                                                                                                    |
| Gambar 2.6 Tampilan Window Vijeo Citect Graphics Builder11                                                                                                    |
| Gambar 2.7 Tampilan Window Vijeo Citect Runtime                                                                                                    |
| Gambar 2.8 Tampilan konfigurasi Clusters dan Servers                                                                                                    |
| Gambar 2.9 Tampilan Konfigurasi I/O Device14                                                                                                    |
| Gambar 2.10 Tampilan konfigurasi Roles and Users                                                                                                    |
| Gambar 2.11 Tampilan konfigurasi Variable Tags                                                                                                    |
| Gambar 2.12 Tampilan Konfigurasi <i>Trends</i>                                                                                                    |
| Gambar 2.13 PLC (Progammable Logic Controller)                                                                                                    |
| Gambar 2.14 Motor Induksi 3 FasaError! Bookmark not defined.                                                                                                    |
|                                                                                                    |
| Gambar 2.15 Konstruksi motor induksi 3 fasa                                                                                                    |
| Gambar 2.15 Konstruksi motor induksi 3 fasa                                                                                                    |
| Gambar 2.15 Konstruksi motor induksi 3 fasa                                                                                                    |
| Gambar 2.15 Konstruksi motor induksi 3 fasa       21         Gambar 2.16 Perbedaan Rotor Sangkar dan Belitan       22         Gambar 2.17 VSD       23         Gambar 3.1 Flow chart Mode Manual Multi Speed       29                                                                                                    |
| Gambar 2.15 Konstruksi motor induksi 3 fasa       21         Gambar 2.16 Perbedaan Rotor Sangkar dan Belitan       22         Gambar 2.17 VSD       23         Gambar 3.1 Flow chart Mode Manual Multi Speed       29         Gambar 3.2 Flow Chart Mode Otomatis Multi Speed       31                                                                                                    |
| Gambar 2.15 Konstruksi motor induksi 3 fasa       21         Gambar 2.16 Perbedaan Rotor Sangkar dan Belitan       22         Gambar 2.17 VSD       23         Gambar 3.1 Flow chart Mode Manual Multi Speed       29         Gambar 3.2 Flow Chart Mode Otomatis Multi Speed       31         Gambar 3.3 Diagram Blok Mode Sistem Pengendalian dan Pemantauan Kecepatan Motor       35         Gambar 3.4 Flow in Elization       35                                                                                                    |
| Gambar 2.15 Konstruksi motor induksi 3 fasa       21         Gambar 2.16 Perbedaan Rotor Sangkar dan Belitan       22         Gambar 2.17 VSD       23         Gambar 3.1 Flow chart Mode Manual Multi Speed       29         Gambar 3.2 Flow Chart Mode Otomatis Multi Speed       31         Gambar 3.3 Diagram Blok Mode Sistem Pengendalian dan Pemantauan Kecepatan Motor       35         Gambar 3.4 Realisasi Sistem Pengendalian dan Pemantauan Kecepatan Motor       36                                                                                                    |
| Gambar 2.15 Konstruksi motor induksi 3 fasa       21         Gambar 2.16 Perbedaan Rotor Sangkar dan Belitan       22         Gambar 2.17 VSD       23         Gambar 3.1 Flow chart Mode Manual Multi Speed       29         Gambar 3.2 Flow Chart Mode Otomatis Multi Speed       31         Gambar 3.3 Diagram Blok Mode Sistem Pengendalian dan Pemantauan Kecepatan       35         Gambar 3.4 Realisasi Sistem Pengendalian dan Pemantauan Kecepatan Motor       36         Gambar 3.5 Wiring Diagram       37                                                                                                    |
| Gambar 2.15 Konstruksi motor induksi 3 fasa       21         Gambar 2.16 Perbedaan Rotor Sangkar dan Belitan       22         Gambar 2.17 VSD       23         Gambar 3.1 Flow chart Mode Manual Multi Speed       29         Gambar 3.2 Flow Chart Mode Otomatis Multi Speed       31         Gambar 3.3 Diagram Blok Mode Sistem Pengendalian dan Pemantauan Kecepatan Motor       35         Gambar 3.4 Realisasi Sistem Pengendalian dan Pemantauan Kecepatan Motor       36         Gambar 3.5 Wiring Diagram       37         Gambar 3.6 Display Vijeo Citect Explorer       37                                                                                                    |
| Gambar 2.15 Konstruksi motor induksi 3 fasa       21         Gambar 2.16 Perbedaan Rotor Sangkar dan Belitan       22         Gambar 2.17 VSD       23         Gambar 3.1 Flow chart Mode Manual Multi Speed       29         Gambar 3.2 Flow Chart Mode Otomatis Multi Speed       31         Gambar 3.3 Diagram Blok Mode Sistem Pengendalian dan Pemantauan Kecepatan Motor       35         Gambar 3.4 Realisasi Sistem Pengendalian dan Pemantauan Kecepatan Motor       36         Gambar 3.5 Wiring Diagram       37         Gambar 3.6 Display Vijeo Citect Explorer       37         Gambar 3.7 New Project       38         Gambar 3.7 New Project       38                                                                 |
| Gambar 2.15 Konstruksi motor induksi 3 fasa       21         Gambar 2.16 Perbedaan Rotor Sangkar dan Belitan       22         Gambar 2.17 VSD       23         Gambar 3.1 Flow chart Mode Manual Multi Speed       29         Gambar 3.2 Flow Chart Mode Otomatis Multi Speed       31         Gambar 3.3 Diagram Blok Mode Sistem Pengendalian dan Pemantauan Kecepatan       35         Gambar 3.4 Realisasi Sistem Pengendalian dan Pemantauan Kecepatan Motor       36         Gambar 3.5 Wiring Diagram       37         Gambar 3.6 Display Vijeo Citect Explorer       37         Gambar 3.8 Express Wizard       39         Gambar 3.8 Express Wizard       39                                                                 |
| Gambar 2.15 Konstruksi motor induksi 3 fasa       21         Gambar 2.16 Perbedaan Rotor Sangkar dan Belitan       22         Gambar 2.17 VSD       23         Gambar 3.1 Flow chart Mode Manual Multi Speed       29         Gambar 3.2 Flow Chart Mode Otomatis Multi Speed       31         Gambar 3.3 Diagram Blok Mode Sistem Pengendalian dan Pemantauan Kecepatan Motor       35         Gambar 3.4 Realisasi Sistem Pengendalian dan Pemantauan Kecepatan Motor       36         Gambar 3.5 Wiring Diagram       37         Gambar 3.6 Display Vijeo Citect Explorer       37         Gambar 3.8 Express Wizard       39         Gambar 3.9 Pemilihan tipe I/O Devices       39                                               |
| Gambar 2.15 Konstruksi motor induksi 3 fasa       21         Gambar 2.16 Perbedaan Rotor Sangkar dan Belitan       22         Gambar 2.17 VSD       23         Gambar 3.1 Flow chart Mode Manual Multi Speed       29         Gambar 3.2 Flow Chart Mode Otomatis Multi Speed       31         Gambar 3.3 Diagram Blok Mode Sistem Pengendalian dan Pemantauan Kecepatan       35         Gambar 3.4 Realisasi Sistem Pengendalian dan Pemantauan Kecepatan Motor       36         Gambar 3.5 Wiring Diagram       37         Gambar 3.6 Display Vijeo Citect Explorer       37         Gambar 3.7 New Project       38         Gambar 3.9 Pemilihan tipe I/O Devices       39         Gambar 3.10 Pemilihan port komunikasi       40 |
| Gambar 2.15 Konstruksi motor induksi 3 fasa21Gambar 2.16 Perbedaan Rotor Sangkar dan Belitan22Gambar 2.17 VSD23Gambar 3.1 Flow chart Mode Manual Multi Speed29Gambar 3.2 Flow Chart Mode Otomatis Multi Speed31Gambar 3.3 Diagram Blok Mode Sistem Pengendalian dan Pemantauan Kecepatan<br>Motor35Gambar 3.4 Realisasi Sistem Pengendalian dan Pemantauan Kecepatan Motor36Gambar 3.5 Wiring Diagram37Gambar 3.6 Display Vijeo Citect Explorer37Gambar 3.8 Express Wizard39Gambar 3.9 Pemilihan tipe I/O Devices39Gambar 3.10 Pemilihan tipe I/O Devices39Gambar 3.11 Variable Tags40                                                                                                    |

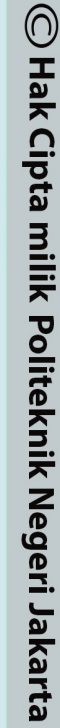

### Hak Cipta :

1. Dilarang mengutip sebagian atau seluruh karya tulis ini tanpa mencantumkan dan menyebutkan sumber : a. Pengutipan hanya untuk kepentingan pendidikan, penelitian , penulisan karya ilmiah, penulisan laporan, penulisan kritik atau tinjauan suatu masalah.

b. Pengutipan tidak merugikan kepentingan yang wajar Politeknik Negeri Jakarta

| Gambar 3.13 Awal pembuatan <i>cover</i>                                           |
|-----------------------------------------------------------------------------------|
| Gambar 3.14 <i>new page</i>                                                       |
| Gambar 3.15 Pemilihan Templates                                                   |
| Gambar 3.16 New Tamplates                                                         |
| Gambar 3.17 Tampilan Cover Page                                                   |
| Gambar 3.18 Tampilan Plant Page                                                   |
| Gambar 3. 19 Tampilan Setting Communication                                       |
| Gambar 3.20 Pilihan Tipe I/O Device                                               |
| Gambar 4. 1 Tampilan Plant Select Mode saat Manual                                |
| Gambar 4. 2 Tampilan <i>Plant</i> untuk Mode Putaran dan Panel <i>Controlling</i> |
| Gambar 4.3 Tampilan Plant untuk Mode Putaran Reverse                              |
| Gambar 4. 4 Tampilan Plant Panel Status                                           |
| Gambar 4.5 Tampilan Plant untuk Mode Auto                                         |
| Gambar 4.6 Tampilan Plant Start Stop dan Controlling Forward                      |
| Gambar 4.7 Tampilan Plant Start Stop dan Controlling Reverse                      |
| Gambar 4.8 Tampilan Plant Status                                                  |
| Gambar 4.9 Data Alarm                                                             |
|                                                                                   |

### POLITEKNIK NEGERI JAKARTA

xi

2. Dilarang mengumumkan dan memperbanyak sebagian atau seluruh karya tulis ini dalam bentuk apapun tanpa izin Politeknik Negeri Jakarta

1. Dilarang mengutip sebagian atau seluruh karya tulis ini tanpa mencantumkan dan menyebutkan sumber : a. Pengutipan hanya untuk kepentingan pendidikan, penelitian , penulisan karya ilmiah, penulisan laporan, penulisan kritik atau tinjauan suatu masalah. b. Pengutipan tidak merugikan kepentingan yang wajar Politeknik Negeri Jakarta

### **DAFTAR TABEL**

| Tabel 3. 1 Nilai Kecepatan Putar Motor Setiap Speed |  |
|-----------------------------------------------------|--|
| Tabel 3. 2 Spesifikasi Alat                         |  |
| Tabel 3. 3 Alamat Variable Taas                     |  |
|                                                     |  |

POLITEKNIK NEGERI JAKARTA

х

## 🔘 Hak Cipta milik Politeknik Negeri Jakarta

### Hak Cipta :

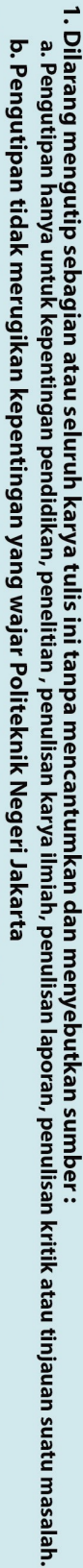

- 2. Dilarang mengumumkan dan memperbanyak sebagian atau seluruh karya tulis ini dalam bentuk apapun tanpa izin Politeknik Negeri Jakarta

🔘 Hak Cipta milik Politeknik Negeri Jakarta

Hak Cipta :

### **BABI** PENDAHULUAN

### **1.1 Latar Belakang**

Jurusan Teknik Elektro di Politeknik Negeri Jakarta khususnya program studi Teknik Listrik dan Teknik Otomasi Listrik Industri saat ini memerlukan peralatan Pengendalian Kecepatan Motor 8 Speed Berbasis PLC dan SCADA (Supervisory Control And Data Acquisition). Peralatan ini digunakan sebagai sarana praktik dan uji kompetensi bidang otomasi industry berbasis pemrograman terkontrol. Komponen - komponen pada peralatan ini merupakan komponen yang biasa digunakan dan mengacu pada standar industry, seperti PLC (Programable Logic Control), Inverter, SCADA.

SCADA merupakan sebuah system yang mengumpulkan informasi dan data data dari lapangan dan kemudian mengirimkannya ke sebuah computer pusat yang akan mengatur dan mengontrol data data tersebut. Salah satu software SCADA yang digunakan yaitu SCADA Vijeo Citect. Dalam tugas akhir ini penulis akan membuat prototipe plant Pengendalian Kecepatan Motor menggunakan software Vijeo Citect sebagai software pendukungnya.

Pada sistem pengendalian kecepatan motor ini peran dari SCADA sangat penting karena untuk memonitor dan mengendalikan kecepatan motor pada plant. Jika tidak ada SCADA maka sistem ini akan kehilangan alat proses dan ketidakmampuan untuk melakukan pengendalian agar dapat beroperasi sesuai dengan deskripsi kerja. Dari latar belakang tersebut penulis mengangkat judul Desain SCADA Pada Sistem Pengendalian Kecepatan Motor AC 3 Fasa.

### 1.2 Perumusan Masalah

Berdasarkan latar belakang penulisan tersebut, maka permasalahan yang timbul diantaranya:

1. Bagaimana tampilan atau monitoring pada plant Pengendalian Kecepatan Motor 8 Speed Berbasis PLC dan SCADA dengan menggunakan Software

Dilarang mengumumkan dan memperbanyak sebagian atau seluruh karya tulis ini dalam bentuk apapun b. Pengutipan tidak merugikan kepentingan yang wajar Politeknik Negeri Jakarta tanpa izin Politeknik Negeri Jakarta

Dilarang mengutip sebagian atau seluruh karya tulis ini tanpa mencantumkan dan menyebutkan sumber :

a. Pengutipan hanya untuk kepentingan pendidikan, penelitian, penulisan karya ilmiah, penulisan laporan, penulisan kritik atau tinjauan suatu masalah

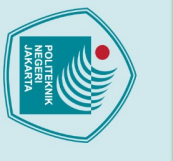

## 🔘 Hak Cipta milik Politeknik Negeri Jakarta

Hak Cipta :

. Dilarang mengutip sebagian atau seluruh karya tulis ini tanpa mencantumkan dan menyebutkan sumber

- a. Pengutipan hanya ı untuk kepentingan pendidikan, penelitian , penulisan karya ilmiah, penulisan laporan, penulisan kritik atau tinjauan suatu masalah
- b. Pengutipan tidak merugikan kepentingan yang wajar Politeknik Negeri Jakarta

Dilarang mengumumkan dan memperbanyak sebagian atau seluruh karya tulis ini dalam bentuk apapun

tanpa izin Politeknik Negeri Jakarta

- SCADA Vijeo Citect?
- 2. Bagaimana cara melakukan komunikasi PLC Schneider TM221CE16R agar termonitor pada SCADA?
- 3. Data apa saja yang dapat ditampilkan oleh SCADA?

### 1.3 Tujuan

Adapun tujuan dari penulisan laporan Tugas Akhir ini adalah sebagai berikut:

- 1. Membuat tampilan Pengendalian Kecepatan Motor 8-Speed berbasis PLC dan SCADA dengan menggunakan software SCADA Vijeo Citect
- 2. Mengetahui cara komunikasi antara PLC TM221CE16R dengan SCADA Vijeo Citect pada Pengendalian Kecepatan Motor 8-Speed berbasis PLC dan **SCADA**
- 3. Mengetahui data apa saja yang dapat ditampilkan pada SCADA

### 1.4 Luaran

Adapun luaran yang akan dihasilkan pada tugas akhir ini berupa :

1. Modul Pengendalian Motor AC 3 Fasa secara automatis dan manual yang akan digunakan pada beberapa mata kuliah di Program Studi Teknik Listrik, Teknik Otomasi Listrik Industri Jurusan Teknik Elektro Politeknik Negeri Jakarta.

- 2. Laporan Tugas Akhir yang dapat digunakan sebagai referensi untuk pembelajaran yang ada di Politeknik Negeri Jakarta dalam Teknik kendali motor dan sistem kontrol.
- 3. Jobsheet Modul Kontrol Motor.

### BAB V

### PENUTUP

### 5.1.Kesimpulan

Berdasarkan pengujian dan uraian pada bagian sebelumnya, maka dapat diambil kesimpulan sebagai berikut:

- 1. Tampilan pada SCADA sudah sesuai untuk digunakan sebagai monitoring control Pengendalian Kecepatan Motor 8 speed berbasis PLC dan SCADA
- 2. PLC Schneider TM221CE16R dapat berkomunikasi dengan SCADA Vijeo Citect dengan menggunakan kabel Ethernet
- Hasil Database yang ditampilkan oleh SCADA sudah sesuai dengan plant yang telah dibuat

### 5.2.Saran

Berdasarkan hasil pengujian, masih terdapat kekurangan yang perlu diperbaiki dan dikembangkan. Berikut adalah beberapa saran yang bisa dilakukan:

- 1. Gunakan komponen dari merek yang sama dengan pemasok untuk memfasilitasi komunikasi antar komponen.
- Sebelum membeli perangkat PLC, perhatikan jenis dan pemilihan jenis PLC. Pastikan PLC memenuhi persyaratan *input* dan *output* yang digunakan

JAKARTA

## 🔘 Hak Cipta milik Politeknik Negeri Jakarta

### Hak Cipta : 1. Dilarang m

<u>o</u>

. Dilarang mengutip sebagian atau seluruh karya tulis ini tanpa mencantumkan dan menyebutkan sumber : a. Pengutipan hanya untuk kepentingan pendidikan, penelitian , penulisan karya ilmiah, penulisan laporan, penulisan kritik atau tinjauan suatu masalah.

- . Pengutipan tidak merugikan kepentingan yang wajar Politeknik Negeri Jakarta
- Dilarang mengumumkan dan memperbanyak sebagian atau seluruh karya tulis ini dalam bentuk apapun tanpa izin Politeknik Negeri Jakarta

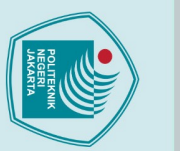

### DAFTAR PUSTAKA

Aradea. 2015. Rancang Bangun SCADA untuk Pengaturan Beban Menggunakan PLC dengan Media Komunikasi Wifi Berbasis LabVIEW. Bandung. Politeknik Negeri Bandung.

Dwiyaniti, Murie. 2016. Desain SCADA dengan Vijeo Citect 7.5. Depok. Politeknik Negeri Jakarta.

Schneider Electric, (2014). "Altivar 610 Variable Speed Drives Modbus Serial Link Manual". Diakses pada 18 Juli 2021, dari https://www.se.com/za/en/download/document/EAV64395/,

Fahlufi, Ahmad. 2010. Aplikasi SCADA Berbasis PLC Untuk Pengendali Pintu Air. Laporan Tugas Akhir. Jakarta. Universitas Indonesia.

Mahendra, Tondi. 2020. Aplikasi SCADA pada Sistem Pengendalian dan Pemantauan Kecepatan Motor. Depok. Politeknik Negeri Jakarta

NIST. 2019. Industrial Control System Security Activites. Diakses pada 20 Juli 2021.Darihttps://csrc.nist.gov/CSRC/media/Events/ISPAB-JUNE-2005-MEETING/documents/June2005-SCADA-Briefing.pdf

Parekh, Rakesh. (2003). AC Induction Motor Fundamentals. USA. Microchip Technology Inc

Pradibto, Tito Rano & Kusworo Adi. 2015. Otomasi Sistem Destilasi Menggunakan PLC Omron CP1H dan Kontrol Suhu dengan Kendali Auto Tuning PID Dalam Penampil SCADA. Youngster Physics Journal Vol. 4, No. 4, Oktober 2015, Hal 311-316

Tung Yan, Tang, 1998, Simulator PLC (Software), Malaysia,. Johor.

Wicaksono, Handy, "Programmable Logic Controller, Teori Pemrograman dan Aplikasinya Dalam Otomasi Sistem Edisi Pertama", Graha Ilmu ,Yogyakarta, 2009.

Politeknik Negeri Jakarta

Hak Cipta : 1. Dilarang mengutip sebagian atau seluruh ka 🔘 Hak Cipta milik Politeknik Negeri Jakarta

. Dilarang mengutip sebagian atau seluruh karya tulis ini tanpa mencantumkan dan menyebutkan sumber : a. Pengutipan hanya untuk kepentingan pendidikan, penelitian , penulisan karya ilmiah, penulisan laporan, penulisa Pengutipan tidak merugikan kepentingan yang wajar Politeknik Negeri Jakarta ilmiah, penulisan laporan, penulisan kritik atau tinjauan suatu masalah.

Dilarang mengumumkan dan memperbanyak sebagian atau seluruh karya tulis ini dalam bentuk apapun

anpa izin Politeknik Negeri Jakarta

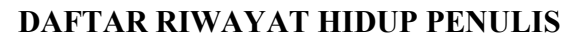

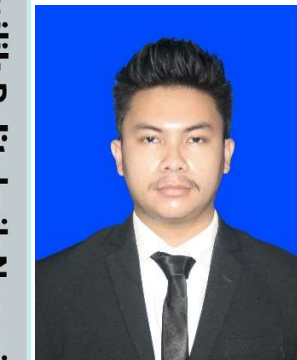

Dean Tiar Dwiangkoso, dilahirkan di kota Jakarta pada tanggal 22 Februari 2000, merupakan anak kedua dari dua bersaudara. Lulusan SD Mardi Yuana 2012, SMP Mardi Yuana 2016, SMA Mardi Yuana 2018. Gelar Diploma Tiga (D3) diperoleh pada tahun 2021 dari Jurusan Teknik Elektro, Program Studi Teknik Listrik, Politeknik Negeri Jakarta.

POLITEKNIK NEGERI JAKARTA

## 🔘 Hak Cipta milik Politeknik Negeri Jakarta

### Hak Cipta :

- . Dilarang mengutip sebagian atau seluruh karya tulis ini tanpa mencantumkan dan menyebutkan sumber : a. Pengutipan hanya untuk kepentingan pendidikan, penelitian , penulisan karya ilmiah, penulisan laporan, penulisan kritik atau tinjauan suatu masalah.
- b. Pengutipan tidak merugikan kepentingan yang wajar Politeknik Negeri Jakarta

## C Hak Cipta milik Politeknik Negeri Jakarta

### Hak Cipta :

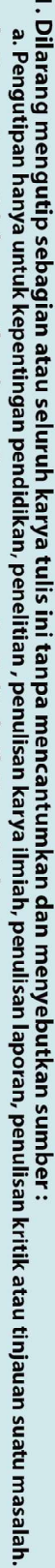

- b. Pengutipan tidak merugikan kepentingan yang wajar Politeknik Negeri Jakarta

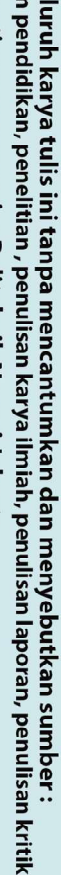

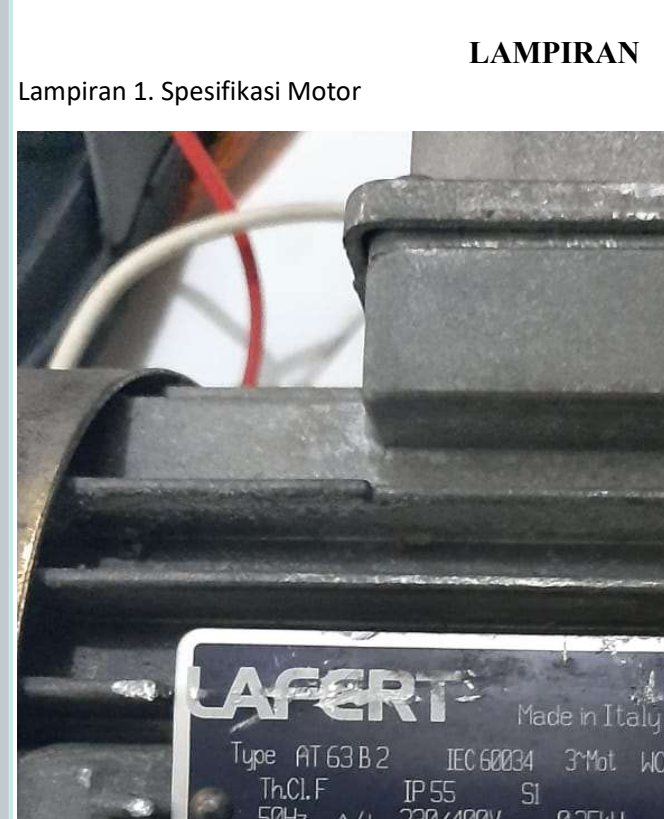

E 3°Mot WO 196162 50Hz 230/400V 0.25kW 275/480V 1.2/0.7A 60Hz 0.25kW 50Hz 60Hz 1.17/0.68A  $\Delta/\lambda$ 2770/3320 cos y 0.78/0.75 300411

### Lampiran 2. Spesifikasi Minimum

### Chapter 4: Installation Requirement

| Description                       | Minimum Specification |
|-----------------------------------|-----------------------|
| Available Disk Space              | 10G8                  |
| Graphics Adapter (see note below) | With 64MB of VRAM     |

| Description                       | Recommended Specification or Higher |  |
|-----------------------------------|-------------------------------------|--|
| Processor Speed                   | 4 cores @ 2 GHz for a server        |  |
| Random Access memory<br>(RAM)     | 8GB                                 |  |
| Available Disk Space              | 10068                               |  |
| Network                           | 1Gbps                               |  |
| Graphics Adapter (see note below) | With 128 MB of VRAM                 |  |
|                                   |                                     |  |

Note:In Vijeo Citect it is recommended that screen resolution be set at 1024 by 768 pixels or higher.

Note: In Vijeo Citect you need to increase system resources (both memory and number of available cores) in the following circumstances: •When running a large number of tags on a server (> 100,000) . When running multiple clusters on the same machine . Your system has a high rate of change of data (either IO or alarms) •Your graphics pages contain a large number of alarm count calls (more than 500 per page).

### System Software

The following table indicates the system software that is needed on any computer onto which you want to install the Vijeo Citect All Core Components installation and all optional components.

| Vijeo Cilect<br>Component | Minimum System Software |  |
|---------------------------|-------------------------|--|
| All Core Components       | Operating System        |  |
|                           | Windows 8 or            |  |

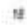

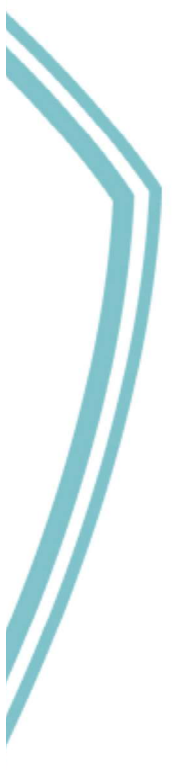

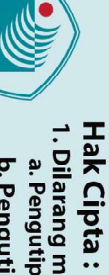

🔘 Hak Cipta milik Politeknik Negeri Jakarta

1. Dilarang mengutip sebagian atau seluruh karya tulis ini tanpa mencantumkan dan menyebutkan sumber : a. Pengutipan hanya untuk kepentingan pendidikan, penelitian , penulisan karya ilmiah, penulisan laporan, penulisan kritik atau tinjauan suatu masalah.

2. Dilarang mengumumkan dan memperbanyak sebagian atau seluruh karya tulis ini dalam bentuk apapun tanpa izin Politeknik Negeri Jakarta

b. Pengutipan tidak merugikan kepentingan yang wajar Politeknik Negeri Jakarta

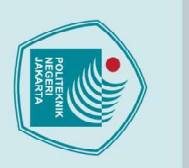

## C Hak Cipta milik Politeknik Negeri Jakarta

### Hak Cipta :

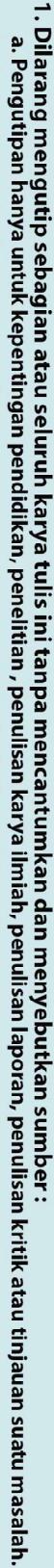

- b. Pengutipan tidak merugikan kepentingan yang wajar Politeknik Negeri Jakarta

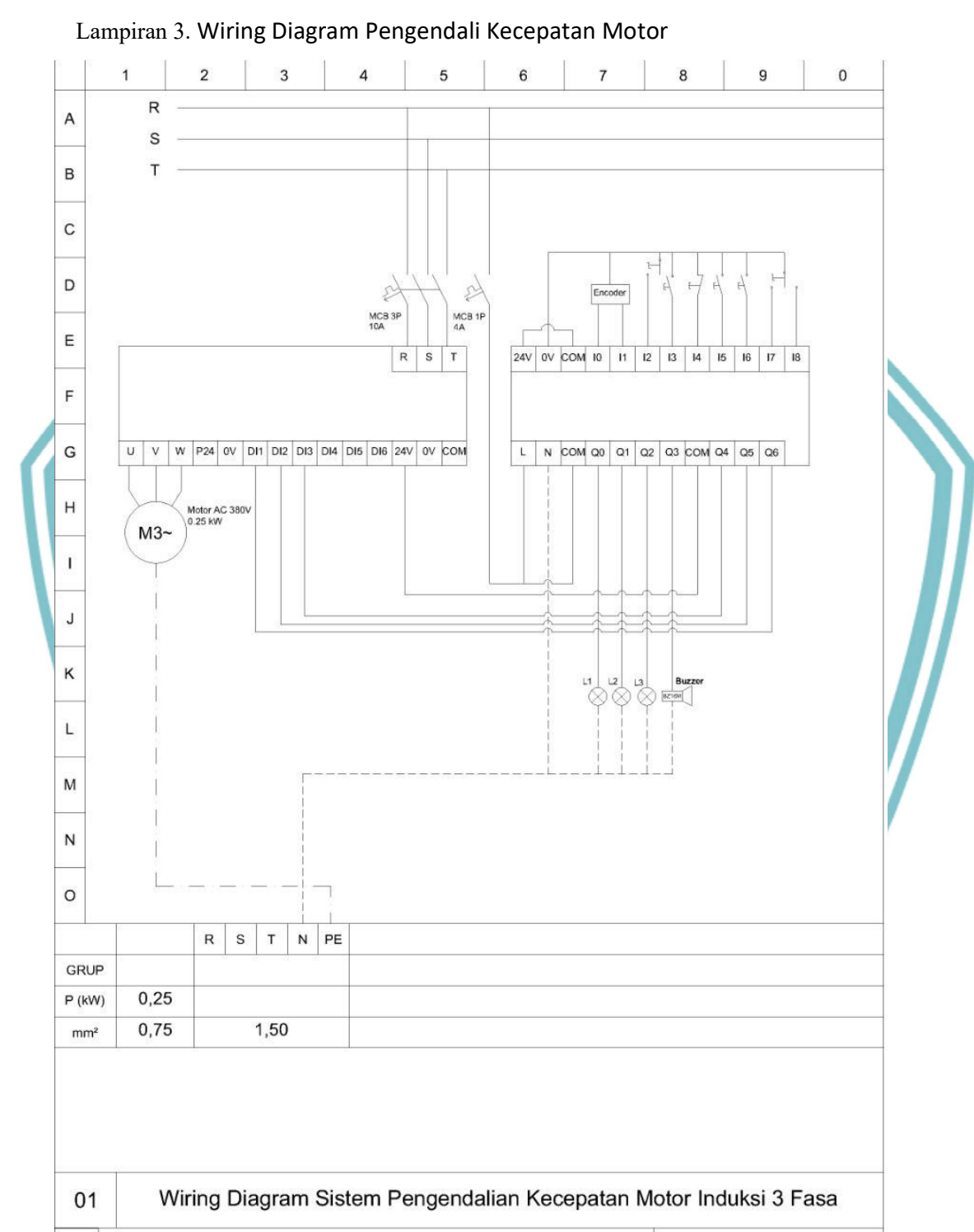

POLITEKNIK NEGERI JAKARTA

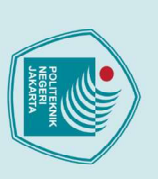

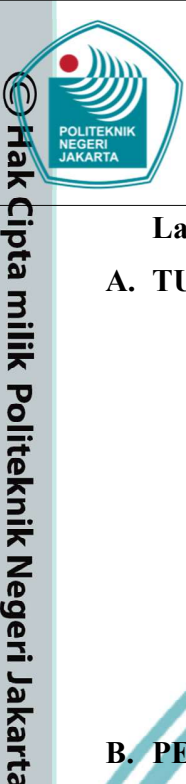

### SCADA Pada Desain Sistem Pengendalian **Kecepatan Motor AC 3 Fasa**

### Lampiran 4. Jobsheet

### A. TUJUAN PERCOBAAN

- 1. Membuat instalasi pada modul pengatur dan pemantau kecepatan motor AC 3 fasa.
- 2. Membuat desain tampilan kontrol dan monitoring untuk modul pengatur dan pemantau kecepatan motor AC 3 fasa.
- 3. Menghubungkan sistem SCADA dengan PLC pada modul pengatur dan pemantau kecepatan motor AC 3 fasa.

### **B. PENDAHULUAN**

SCADA berfungsi untuk memantau dan mengendalikan peralatan di lapangan dari jarak jauh menggunakan jaringan telekomunikasi. SCADA (Supervisory Control and Data Acquisition) adalah suatu sistem yang dapat melakukan pengawasan, pengendalian dan akuisisi data terhadap suatu plant. Seiring dengan perkembangan komputer yang pesat beberapa dekade terakhir, maka kompter menjadi komponen penting dalam sebuah sistem SCADA modern. Sistem ini menggunakan komputer untuk menampilkan status dari sensor dan aktuator dalam suatu plant, menampilkannya dalam bentuk grafik dan menyimpannya dalam database. Umumnya komputer ini terhubung dengan sebuah pengendalian (misal : PLC) melalui sebuah protokol komunikasi tertentu

### C. PERALATAN

- 1. Modul Pengatur dan Pemantau Kecepatan Motor
- 2. Laptop
- 3. Kabel Ethernet
- 4. Software SoMachine Basics
- 5. Motor Induksi 3 Fasa
- 6. Rotary Encoder
- 7. Kabel Probe

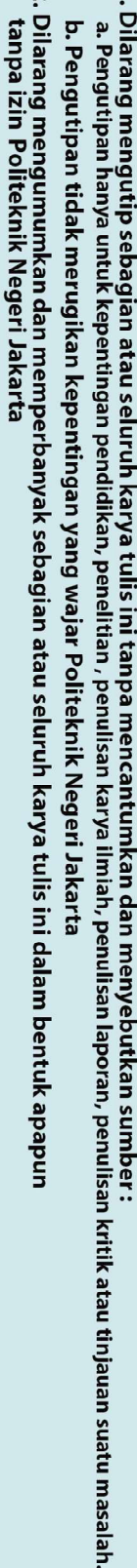

kan dan menyebutkan sumber :

### Politeknik Negeri Jakarta

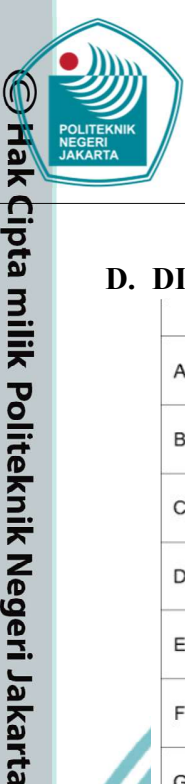

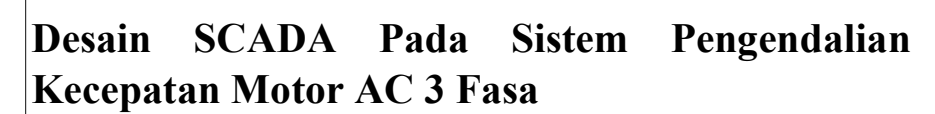

Dilarang mengutip sebagian atau seluruh karya tulis ini tanpa mencantumkan dan menyebutkan sumber :

 Pengutipan hanya untuk kepentingan pendidikan, penelitian , penulisan karya ilmiah, penulisan laporan, penulisan kritik atau tinjauan suatu masalah.

- b. Pengutipan tidak merugikan kepentingan yang wajar Politeknik Negeri Jakarta

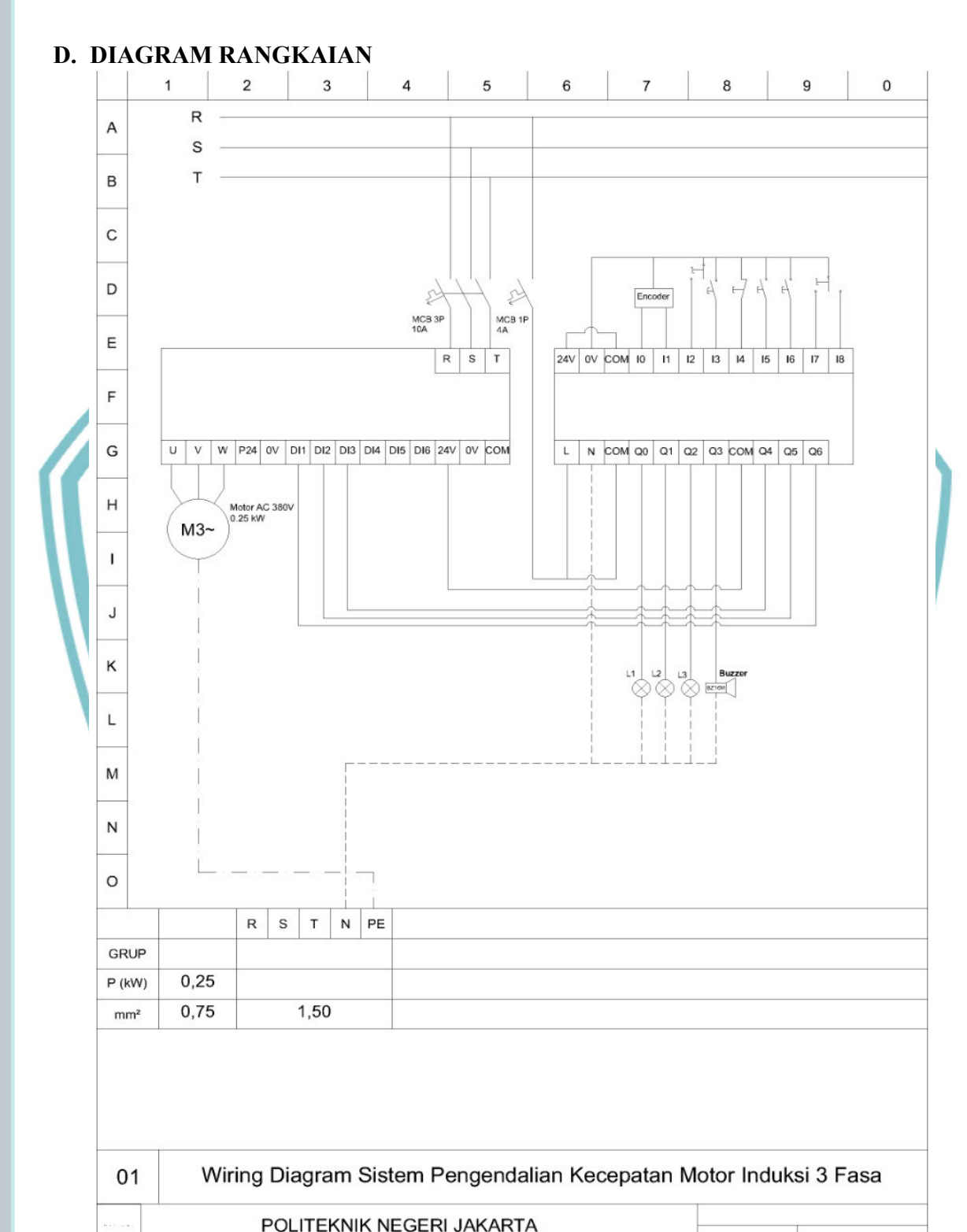

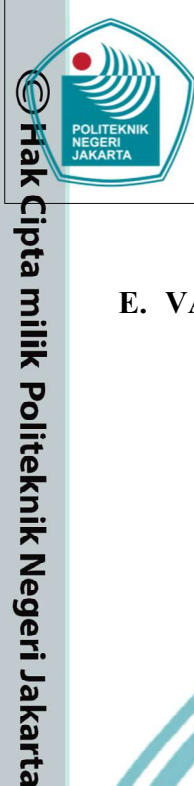

### Desain SCADA Pada Sistem Pengendalian Kecepatan Motor AC 3 Fasa

### E. VARIABLE TAG

|    |              |          | I/O    |         |         |  |
|----|--------------|----------|--------|---------|---------|--|
| No | Variable Tag | Cluster  | Device | Data    | Address |  |
|    | Name         | Name     | Name   | Туре    |         |  |
| 1  | Auto         | Cluster1 | IODev  | DIGITAL | %M200   |  |
| 2  | Manual       | Cluster1 | IODev  | DIGITAL | %M216   |  |
| 3  | Start        | Cluster1 | IODev  | DIGITAL | %M201   |  |
| 4  | Stop         | Cluster1 | IODev  | DIGITAL | %M202   |  |
| 5  | SpeedUp      | Cluster1 | IODev  | DIGITAL | %M203   |  |
| 6  | SpeedDown    | Cluster1 | IODev  | DIGITAL | %M204   |  |
| 7  | Forward      | Cluster1 | IODev  | DIGITAL | %M205   |  |
| 8  | Reverse      | Cluster1 | IODev  | DIGITAL | %M206   |  |
| 9  | Speed2       | Cluster1 | IODev  | DIGITAL | %M207   |  |
| 10 | Speed3       | Cluster1 | IODev  | DIGITAL | %M208   |  |
| 11 | Speed4       | Cluster1 | IODev  | DIGITAL | %M209   |  |
| 12 | Speed5       | Cluster1 | IODev  | DIGITAL | %M210   |  |
| 13 | Speed6       | Cluster1 | IODev  | DIGITAL | %M211   |  |
| 14 | Speed7       | Cluster1 | IODev  | DIGITAL | %M212   |  |
| 15 | Speed8       | Cluster1 | IODev  | DIGITAL | %M213   |  |
| 16 | Speed1       | Cluster1 | IODev  | DIGITAL | %M215   |  |
| 17 | Motor        | Cluster1 | IODev  | DIGITAL | %M214   |  |
| 18 | Speed        | Cluster1 | IODev  | INT     | %MW1    |  |
| 19 | Frekuensi    | Cluster1 | IODev  | INT     | %MW2    |  |

### F. LANGKAH PERCOBAAN

2. Dilarang mengumumkan dan memperbanyak sebagian atau seluruh karya tulis ini dalam bentuk apapun tanpa izin Politeknik Negeri Jakarta b. Pengutipan tidak merugikan kepentingan yang wajar Politeknik Negeri Jakarta

Dilarang mengutip sebagian atau seluruh karya tulis ini tanpa mencantumkan dan menyebutkan sumber:

 Pengutipan hanya untuk kepentingan pendidikan, penelitian, penulisan karya ilmiah, penulisan laporan, penulisan kritik atau tinjauan suatu masalah.

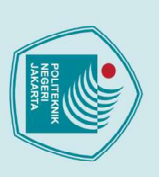

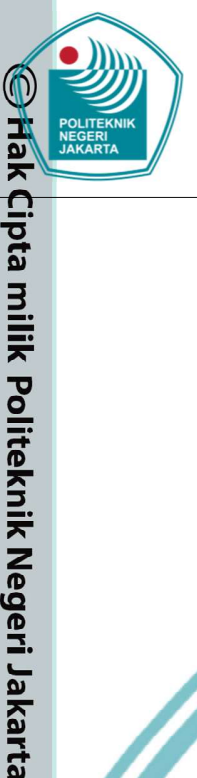

### Desain SCADA Pada Sistem Pengendalian **Kecepatan Motor AC 3 Fasa**

- 1. Buatlah wiring atau instalasi modul pengatur dan pemantau kecepatan motor AC 3 fasa seperti diagram rangkaian diatas.
- 2. Setelah wiring atau instalasi selesai pastikan sambungan kabel terhubung dengan baik.
- 3. Nyalakan sumber tegangan.
- 4. Hubungkan kabel *ethernet* dari PLC ke laptop atau komputer.
- 5. Buka software Vijeo Citect Explorer, setelah itu akan muncul 3 aplikasi diantaranya Vijeo citect explorer, Citect Project Editor, dan Citect graphics builder.
- 6. Jika sudah memiliki file programnya, restore file nya di Citect explorer

Jika belum memiliki file programnya buat terlebih dulu program dan desainnya.

- 8. Setelah membuka file programnya. Klik file program yang sudah dibuat pada kolom *Project list*. Pastikan file diklik sehingga berubah menjadi biru dan judul pada aplikasi akan berubah sesuai nama file program yang dibuat.
- 9. Lalu buka aplikasi *Citect Graphics Builder* dan klik tab menu *File* dan pilih *open*

Citect Graphics Builder

File Edit View Objects Text Arrange Tools Window Help

| New   | Ctrl+N | S |
|-------|--------|---|
| Open  | Ctrl+O |   |
| Close |        |   |
| Find  |        |   |
|       |        |   |

10. Selanjutnya akan muncul tab seperti gambar dibawah. Pada kolom *project* klik file vang akan digunakan, lalu pada kolom *Page* pilih page yang akan digunakan. Nama page akan berbeda jika file yg dipilih pada kolom *project* tidak sama seperti sebelumnya. Karena pada proses pembuatan desain SCADA nama page bisa dibuat sesuai keinginan pembuat. Jika sudah memilih file yang akan dibuka klik OK.

I. Dilarang mengutip sebagian atau seluruh karya tulis ini tanpa mencantumkan dan menyebutkan sumber : a. Pengutipan hanya untuk kepentingan pendidikan, penelitian , penulisan karya ilmiah, penulisan laporan, penulisan kritik atau tinjauan suatu masalah.

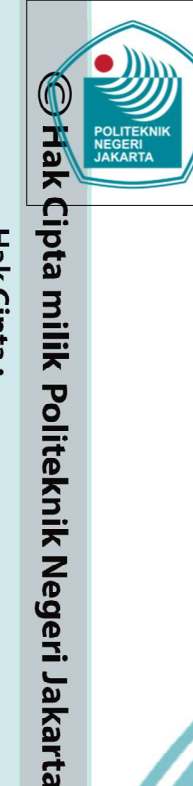

1. Dilarang mengutip sebagian atau seluruh karya tulis ini tanpa mencantumkan dan menyebutkan sumber : a. Pengutipan hanya untuk kepentingan pendidikan, penelitian , penulisan karya ilmiah, penulisan laporan, penulisan kritik atau tinjauan suatu masalah.

. Dilarang mengumumkan dan memperbanyak sebagian atau seluruh karya tulis ini dalam bentuk apapun tanpa izin Politeknik Negeri Jakarta

b. Pengutipan tidak merugikan kepentingan yang wajar Politeknik Negeri Jakarta

### Desain SCADA Pada Sistem Pengendalian Kecepatan Motor AC 3 Fasa

### Open Х Page Template Symbol Genie Super Genie Preview: Page: Project: OK Control SCADA TA ✓ Enable Cancel Alarm csv\_include example ControlInhibit exampleta COVER include New DesAuto library\_controls library\_equipment DesGangguan DesManual Delete scada ta 1366 x 746 Disabled starston 5 Help 11. Setelah itu akan muncul tampilan desain SCADA yang sudah dibuat Pengendalian Kecepatan Motor AC Tiga Fasa Deskripsi

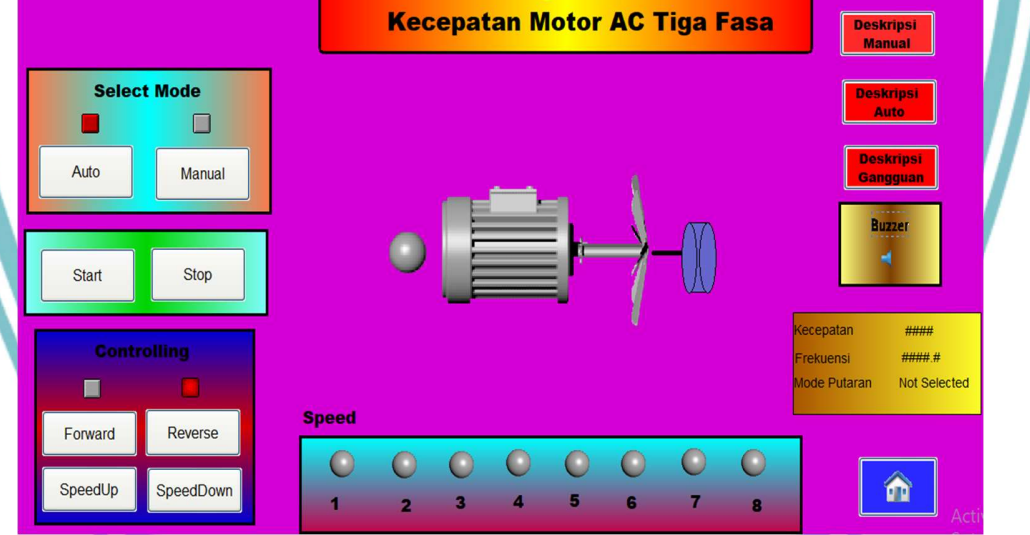

- 12. Pada masing-masing tombol, lampu dan lainnya terdapat *variable tag* yang nantinya akan terhubung dengan PLC maka dari itu buat *variable tag* untuk masing-masing komponen.
- 13. Sebelum membuat *variable tag* ada hal yang harus terlebih dulu dilakukan agar program SCADA dapat dijalankan, yaitu konfigurasi pada program SCADA.
- 14. Lakukan konfigurasi pada Cluster dan Servers seperti gambar dibawah

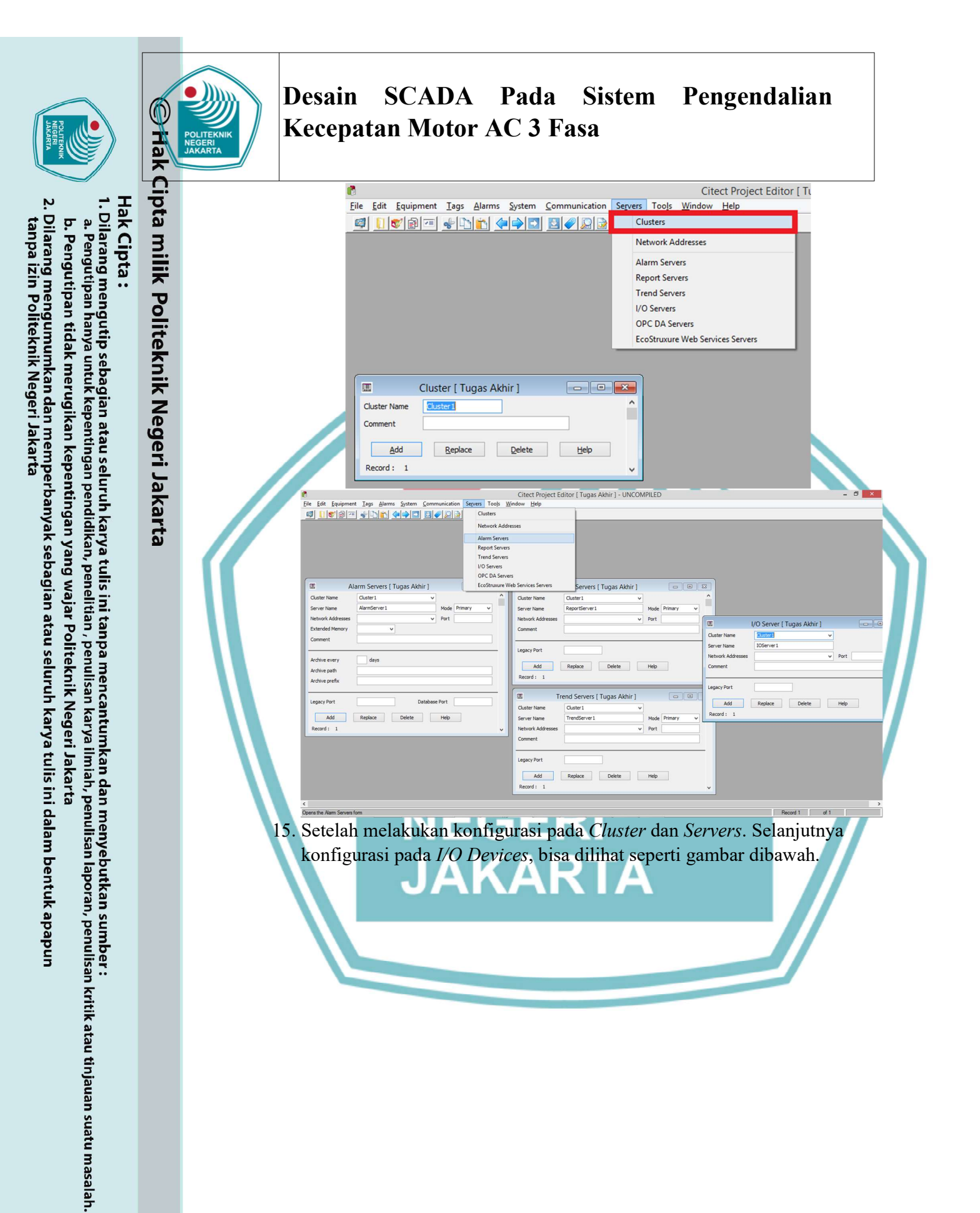

| Hak Cipta :<br>1. Dilarang me<br>a. Pengutipa<br>b. Pengutip<br>2. Dilarang me<br>tanpa izin P                                                                                                    | lak Cipta milik F           |                                           | Citect Prc         Eile Edit Equipment Iags Alarms System       Communication Servers Tools Window Help         Image: Communication Servers Tools       Window Help         Image: Communication Servers Tools       Window Help         Image: Communicati |
|----------------------------------------------------------------------------------------------------|-----------------------------|-------------------------------------------|----------------------------------------------------------------------------------------------------|
| a :<br>i mengutip sebagian atau seluruh karya tulis ini tanpa mencantumkan dan menyebutkan sumber :<br>tipan hanya untuk kepentingan pendidikan, penelitian , penulisan karya ilmiah, penulisan laporan, penulisan kritik atau tinjauan suatu m<br>utipan tidak merugikan kepentingan yang wajar Politeknik Negeri Jakarta<br>j mengumumkan dan memperbanyak sebagian atau seluruh karya tulis ini dalam bentuk apapun<br>in Politeknik Negeri Jakarta | k Politeknik Negeri Jakarta | 16. Untuk me<br>pilih tab r<br>address, i | <form></form>                                                                                                    |

| 2.7    | ipt       | File         Edit         Equipment         Tags         Alarms         System                                                                                                    | Citect Project Editor [ Tugas Akhir ] - UNCOMPILED                                                                                    |
|--------|-----------|----------------------------------------------------------------------------------------------------|----------------------------------------------------------------------------------------------------|
| 0      | ai<br>T   | Variable Tags                                                                                                    |                                                                                                    |
| ipta : | nilik P   | Trend Tags<br>SPC Tags                                                                                                    | Equipment Item Name Comment Comment                                                                                                   |
|        | olitekni  |                                                                                                    | Tag Name     I/O Device     v       Address     Data Type     v       Raw Zero Scale     Raw Full Scale                               |
|        | k Nege    |                                                                                                    | Eng Units V Format V<br>Deadband Historize V                                                                                          |
|        | eri Jakar |                                                                                                    | Custom 1         Custom 2           Custom 3         Custom 4           Custom 5         Custom 6           Custom 7         Custom 8 |
|        | ta        |                                                                                                    | Add Replace Delete Help<br>Record : Linked: No                                                                                        |
|        |           | dan <i>run</i> programnya.<br>18. Sebelum melakukan <i>ru</i><br>laptop/komputer terhui<br>aplikasi PLC pada lapt<br>Citect Project Editor [<br><u>Eile Edit Equipment</u><br><u>Run</u><br><u>Compile</u><br><u>Corvile Errors</u><br><u>Pad</u><br><u>Print</u><br><u>Exit</u> | Alt+F4                                                                                                    |
|        |           |                                                                                                    |                                                                                                    |

NEG

2. Dilarang mengumumkan dan memperbanyak sebagian atau seluruh karya tulis ini dalam bentuk apapun tanpa izin Politeknik Negeri Jakarta

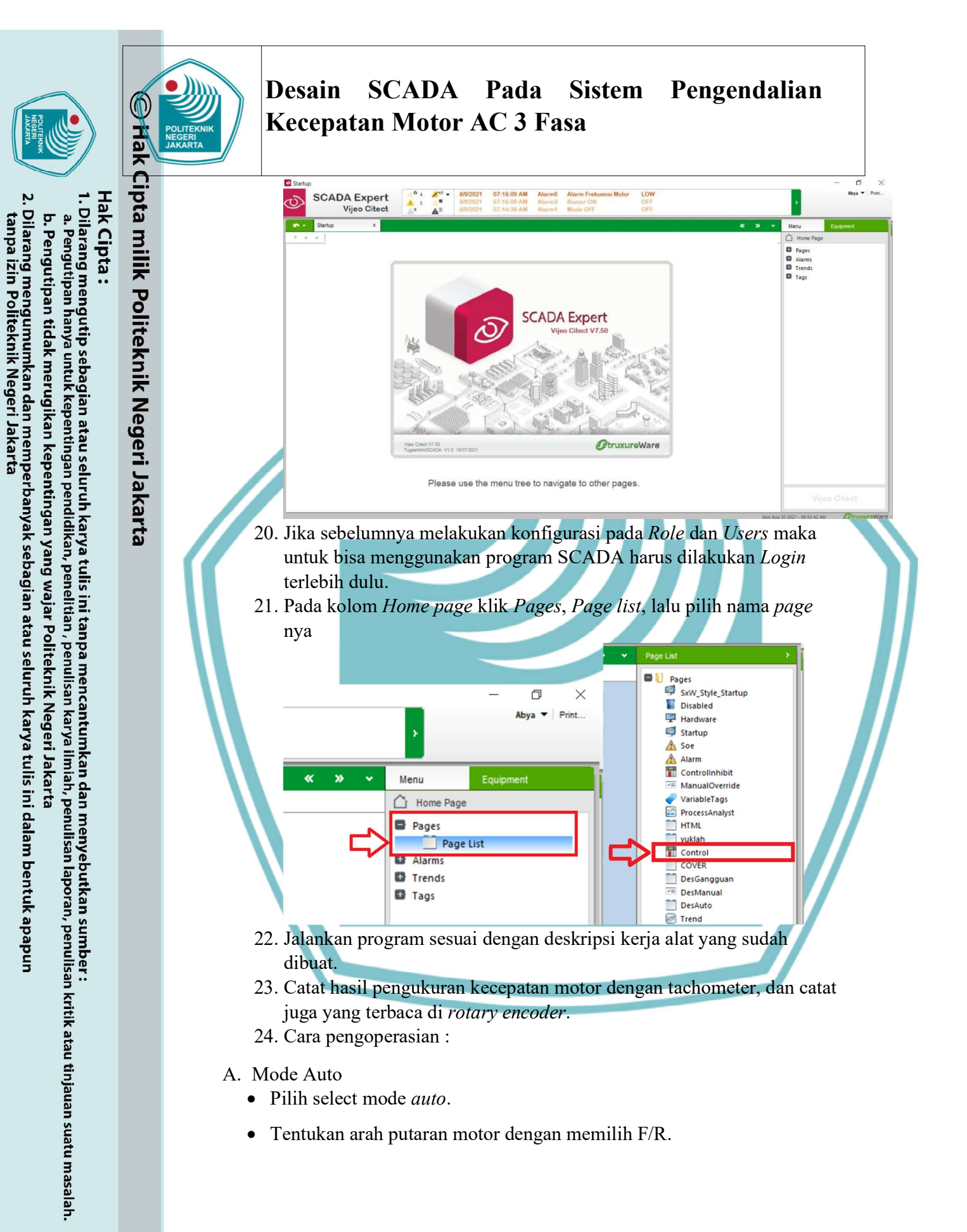

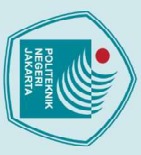

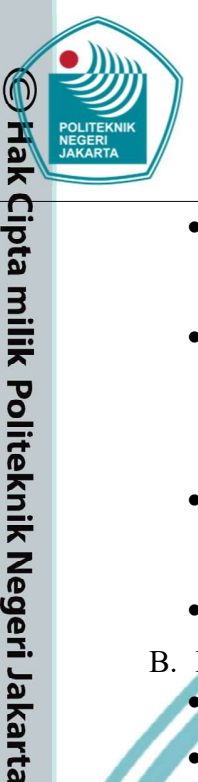

### Desain SCADA Pada Sistem Pengendalian Kecepatan Motor AC 3 Fasa

- Tekan tombol start untuk memulai, motor akan bekerja pada kecepatan awal dengan soft starting.
- Selanjutnya, klik tombol speed up untuk menaikkan kecepatan motor. Ketika kecepatan kedua tercapai, 2 detik kemudian kecepatan motor bertambah, dan seterusnya hingga ke kecepatan 8.
- Klik tombol speed down untuk menurunkan kecepatan motor secara otomatis setiap 3 detik.
- Klik tombol stop untuk menghentikan proses.
- B. Mode Manual
  - Pilih select mode manual.
  - Tentukan arah putaran motor dengan memilih F/R.
  - Klik tombol *start* untuk memulai, motor akan bekerja pada kecepatan awal dengan *soft starting*.
  - Selanjutnya, klik tombol *speed up* untuk menaikkan kecepatan motor ke kecepatan kedua.
  - Klik kembali tombol *speed up* untuk menaikkan kecepatan motor ke kecepatan selanjutnya, dan seterusnya.
  - Klik tombol *speed down* untuk menurunkan kecepatan motor ke kecepatan sebelumnya.
  - Klik tombol stop untuk menghentikan proses.
- C. Mode Gangguan
  - Ketika motor bekerja maka *rotary encoder* akan mengirim sinyal ke PLC.
  - Apabila kecepatan awal tidak tercapai sesuai *preset value*, maka *buzzer* akan berbunyi.
  - Apabila kecepatan kedua tidak tercapai sesuai *preset value*, maka *buzzer* akan berbunyi, dan seterusnya.
  - Ketika terjadi gangguan, proses tidak dapat dilanjutkan ke tahap selanjutnya.

Dilarang mengumumkan dan memperbanyak sebagian atau seluruh karya tulis ini dalam bentuk apapun tanpa izin Politeknik Negeri Jakarta

Pengutipan tidak merugikan kepentingan yang wajar Politeknik Negeri Jakarta

, penulisan karya ilmiah, penulisan laporan, penulisan kritik atau tinjauan suatu masalah.

kan dan menyebutkan sumber :

Politeknik Negeri Jakarta

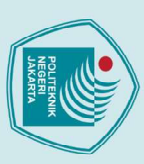

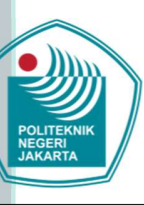

### Desain SCADA Pada Pengendalian Sistem **Kecepatan Motor AC 3 Fasa**

### G. Data Percobaan

Sebelum pengukuran, tuliskan spesifikasi dari motor induksi yang digunakan dalam percobaan.

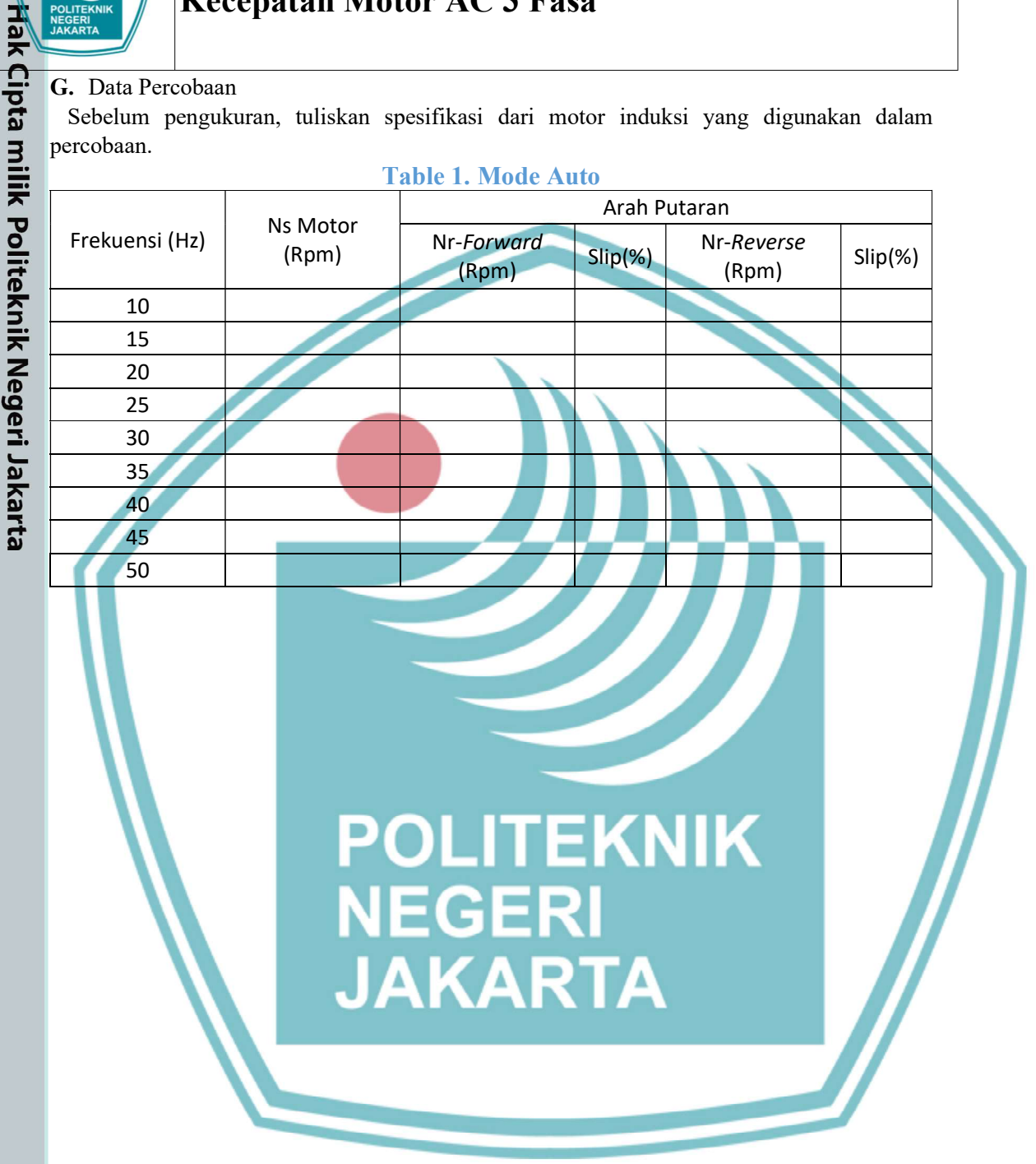

Dilarang mengutip sebagian atau seluruh karya tulis ini tanpa mencantumkan dan menyebutkan sumber:

 Pengutipan hanya untuk kepentingan pendidikan, penelitian, penulisan karya ilmiah, penulisan laporan, penulisan kritik atau tinjauan suatu masalah.

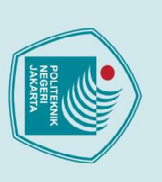

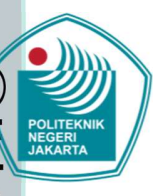

### Desain Pengendalian SCADA Pada Sistem **Kecepatan Motor AC 3 Fasa**

- Dilarang mengutip sebagian atau seluruh karya tulis ini tanpa mencantumkan dan menyebutkan sumber:

   Pengutipan hanya untuk kepentingan pendidikan, penelitian, penulisan karya ilmiah, penulisan laporan, penulisan kritik atau tinjauan suatu masalah.
- . Dilarang mengumumkan dan memperbanyak sebagian atau seluruh karya tulis ini dalam bentuk apapun tanpa izin Politeknik Negeri Jakarta b. Pengutipan tidak merugikan kepentingan yang wajar Politeknik Negeri Jakarta

Hak Cipta milik Politeknik Negeri Jakarta

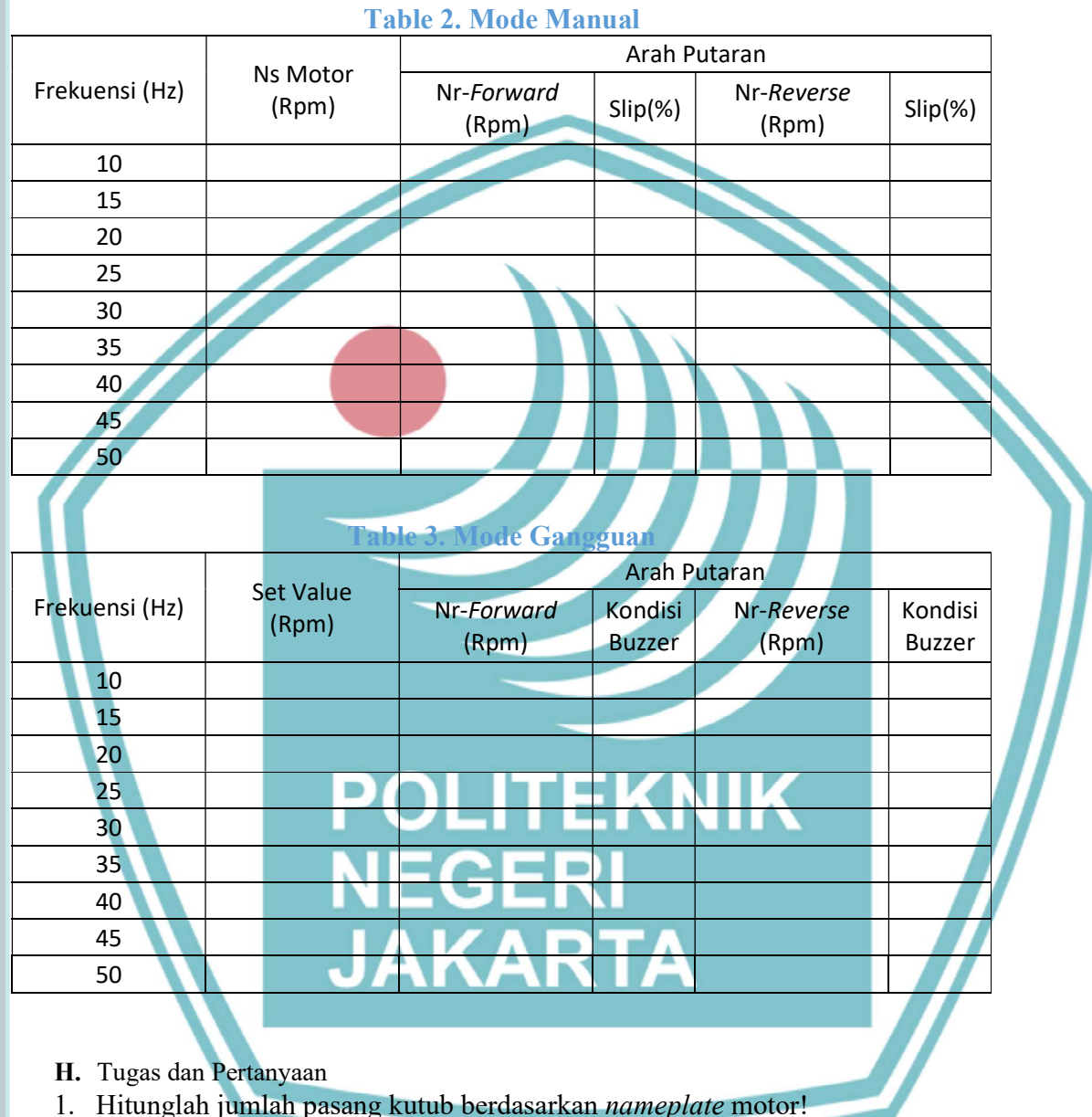

- Hitunglah nilai kecepatan sinkron (Ns) pada tiap-tiap frekuensi! 2.
- 3. Hitunglah slip pada setiap perubahan frekuensi!
- Sebutkan hal-hal yang mempengaruhi slip pada motor induksi! 4.
- 5. Buat analisa data dari hasil percobaan!